### \_\_\_\_\_

# Změna Uživatelského jména

Upozorňujeme, že změna přihlašovacího jména může být zakázaná v závislosti na nastaveních konkrétní knihovny. V případě nejasností nebo problémů se obraťe na pracovníky své knihovny.

## Postup při změně uživatelského jména

- 1. V online katalogu klikněte na tlačítko **"Můj účet"** v pravém horním rohu obrazovky a vyplňte přihlašovací údaje.
- 2. V přehledu Vašeho účtu klikněte na záložku "Předvolby".
- 3. Z rozbalené nabídky zvolte položku "Osobní údaje"

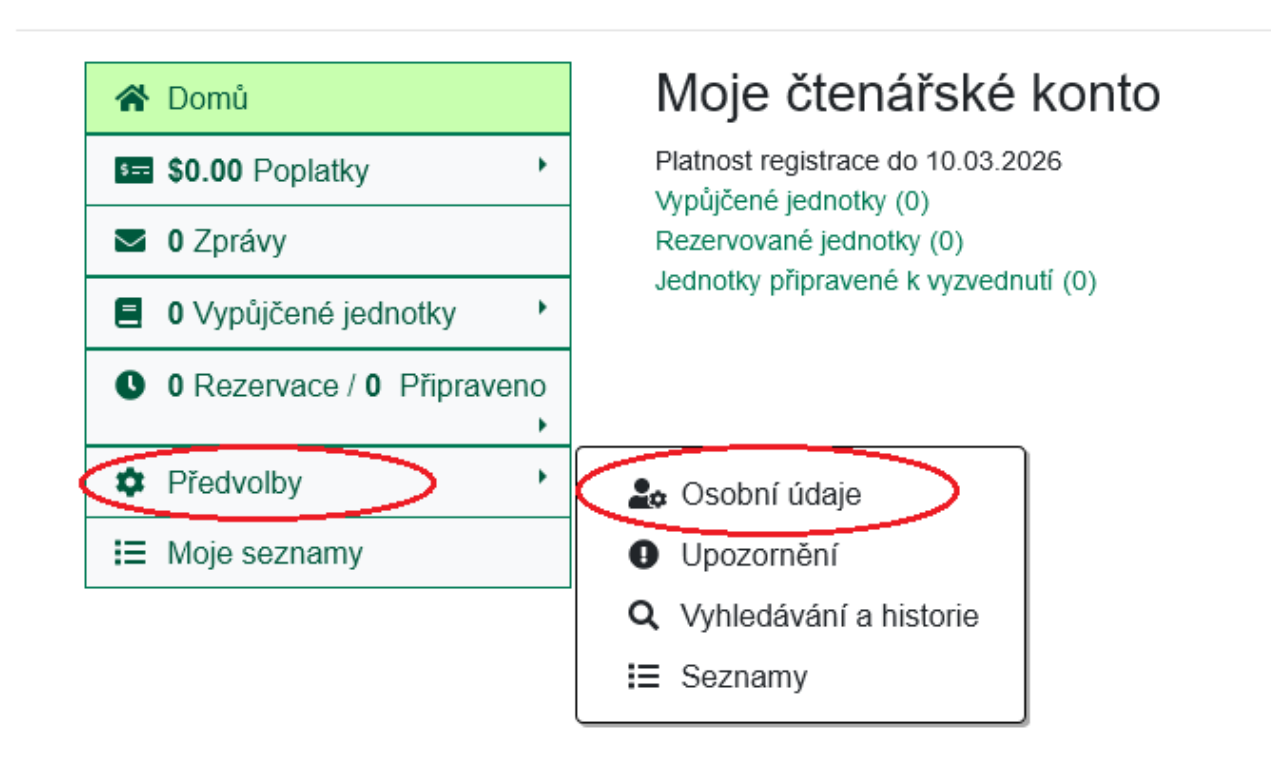

4. Na řádku **"Uživatelské jméno"** klikněte na odkaz **"Změnit"**. Zobrazí se formulář pro změnu uživatelského jména (viz obrázek níže)

| 😭 Domů                     | Upravit uživatelské jméno      |
|----------------------------|--------------------------------|
| 5 <b>\$0.00</b> Poplatky ▶ | Současné uživatelské jméno Eva |
| O Zprávy                   | Současné heslo                 |
| O Vypůjčené jednotky       | Nové uživatelské jméno         |
| O Rezervace / O Připraveno |                                |
| Předvolby                  | • Ulozit zmeny                 |
| I≡ Moje seznamy            |                                |

- 5. Kvůli zabezpečení účtu zadejte do pole **"Současné heslo"** aktkuálně platné heslo k vašemu čtenářskému účtu
- 6. V poli "Nové uživatelské jméno" zadejte požadované nové jméno.
- 7. Poté klikněte na tlačítko "Uložit změny".

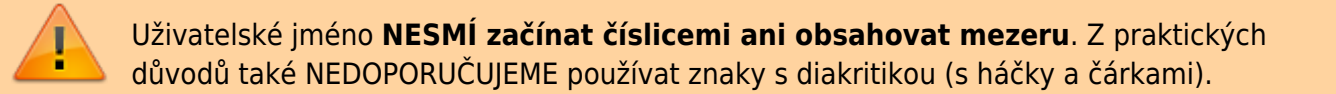

## Mohlo by Vás také zajímat

### Přihlášení a osobní údaje

- První přihlášení
- Přihlášení do čtenářského účtu
- Změna hesla
- Zapomenuté nebo nové heslo
- Změna přihlašovacího jména
- Změna e-mailu
- Změna adresy
- Přidělení oprávnění nakládat s účtem jiné osobě

## Nastavení čtenářského konta, výpůjčky, rezervace...

- Nastavení odesílání výpisu výpůjček e-mailem
- Ukládání historie

- Nastavení vyhledávání
- Zprávy
- Prodloužení výpůjček
- Zadání rezervace
- Rezervace čísla časopisu
- Správa rezervací
- Pokuty a zpozdné
- Bezhotovostní platby (Knihovna Jabok)

Byla pro Vás tato nápověda užitečná? Pokud máte nějaké náměty nebo připomínky, napište nám.

From: https://eg-wiki.osvobozena-knihovna.cz/ - **Evergreen DokuWiki CZ** 

Permanent link: https://eg-wiki.osvobozena-knihovna.cz/doku.php/opac:zmena\_prihlasovaciho\_jmena

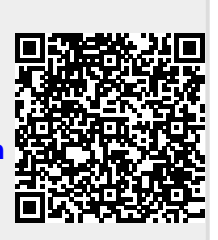

Last update: 2024/08/23 12:44